## UDLAP

## BLACKBOARD

Manual del profesor

En este Manual de Blackboard les mostraremos como se puede integrar una grabación de audio o video como comentarios al retroalimentar y calificar los intentos. Los estudiantes verán o escucharán el comentario junto al texto.

| INTENTO<br>27/09/18 10:25 AM                     | <b>9.00</b> /10 |
|--------------------------------------------------|-----------------|
| ENVÍO Collaborate Mobil Android.docx COMENTARIOS | ¥               |
| Comentario al estudiante<br>17/01/19 12:58 PM    |                 |

Puede comenzar a calificar los intentos desde el centro de calificaciones completo o desde la página "necesita calificación". Busque el intento que desea calificar y abra la página "Calificar actividad del usuario" o "intento".

|              | ouuruuuo por a                      |                       | Guardado por últin           |
|--------------|-------------------------------------|-----------------------|------------------------------|
| Foro - Tarea | ac 🕥 Tarea activa 1.1 🕥 Prueba de C | ad 🕥 Tarea activa 1.1 | 🙁 ea a(                      |
| •            | 0.00                                | 9.00                  | Ver detalles de calificación |
|              |                                     |                       | Eximir calificación          |
|              |                                     |                       |                              |
|              | Eximir calificación                 | 6                     | Intento 19/04/18 🕗           |
|              | Calificar actividad de usuario      | •                     | Intento 19/04/18             |
|              | Calificar actividad de usuario      |                       |                              |

En el área *Comentario al estudiante* haga clic en el Icono "A" para abrir el editor de contenido completo.

| ٦ | CALIFICAR<br>16/01/19 09:57 AM | /10                  |
|---|--------------------------------|----------------------|
|   | COMENTARIO AL ESTUDIANTE       |                      |
|   |                                | Î.                   |
|   |                                |                      |
|   | @ 🗳 · A                        | li.                  |
|   | Añadir notas                   |                      |
|   | Cancelar Gua                   | rdar borrador Enviar |

Posteriormente haga clic en el icono del micrófono ubicado en la última fila del editor del lado izquierdo.

|   | C    | om | ent | tari | o a | es    | tuc | dia   | nte  |       |   |     |    |   |                  |                  |   |   |   |    |   |   |     |   |     |   |  |     |     |  |  |    |        |    |    |      |      |    |
|---|------|----|-----|------|-----|-------|-----|-------|------|-------|---|-----|----|---|------------------|------------------|---|---|---|----|---|---|-----|---|-----|---|--|-----|-----|--|--|----|--------|----|----|------|------|----|
|   | r    | Т  | T   | Ŧ    | Pá  | rraf  | D   | ,     |      | Arial | 1 |     | ٣  | 3 | (12              | pt)              | , |   | - | =  | • | T | • , | P | • . | ¢ |  |     |     |  |  |    |        | Ę  | 2  | i    | 8    | ~  |
|   | Ж    | D  | Ô   | Q    | 10  | (74   | ≣   | 5 3   | =    | Ξ     | ≣ | ÷.  |    |   | $\mathbf{T}^{*}$ | $\mathbf{T}_{x}$ | 0 | * | 9 | ۳ı | - | - |     | - | ÿ   |   |  |     |     |  |  |    |        |    |    |      |      |    |
|   | 0    | þ  | Ø   | 14   | Þ   | $f_x$ | 0   | • Mar | shup | 8 -   | ٩ | I I | 66 | © | ٢                | \$               | ⊞ | E |   |    |   |   | E   |   | 8   |   |  | нтн | CSS |  |  |    |        |    |    |      |      |    |
|   |      |    |     |      |     |       |     |       |      |       |   |     |    |   |                  |                  |   |   |   |    |   |   |     |   |     |   |  |     |     |  |  |    |        |    |    |      |      |    |
| R | uta: | p  |     |      |     |       |     |       |      |       |   |     |    |   |                  |                  |   |   |   |    |   |   |     |   |     |   |  |     |     |  |  |    |        |    | Pa | labr | as:0 | 1. |
|   |      |    |     |      |     |       |     |       |      |       |   |     |    |   |                  |                  |   |   |   |    |   |   |     |   |     |   |  |     |     |  |  | Ca | incela | ar | E  | nvi  | iar  |    |

Deberá conceder al navegador el permiso para usar audio y video la primera vez que abra la ventana de grabación.

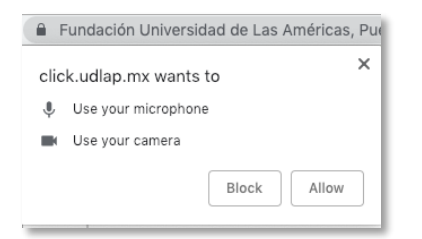

En la ventana emergente que se abre, seleccione el icono de la cámara en la interfaz de la grabación para habilitarla. Si no lo hace, la herramienta solo toma el audio cuando comienza a grabar. Cuando esté listo, haga clic en el botón Grabar para comenzar a dejar el comentario de audio o video.

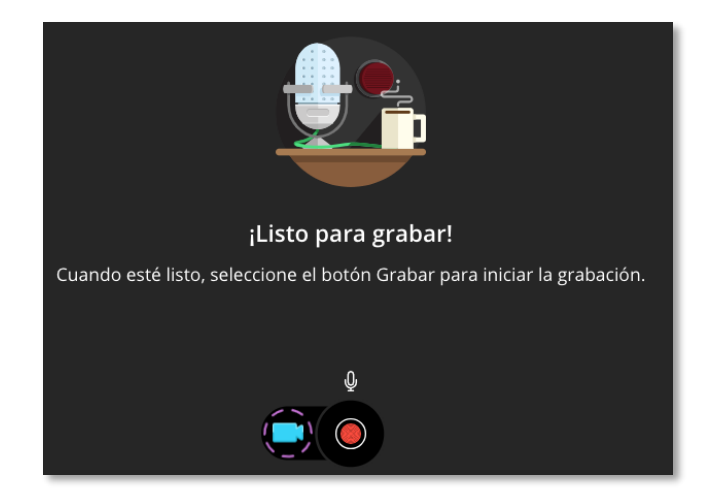

1. Prepárese para grabar durante la cuenta regresiva de la herramienta. La grabación puede durar hasta cinco minutos.

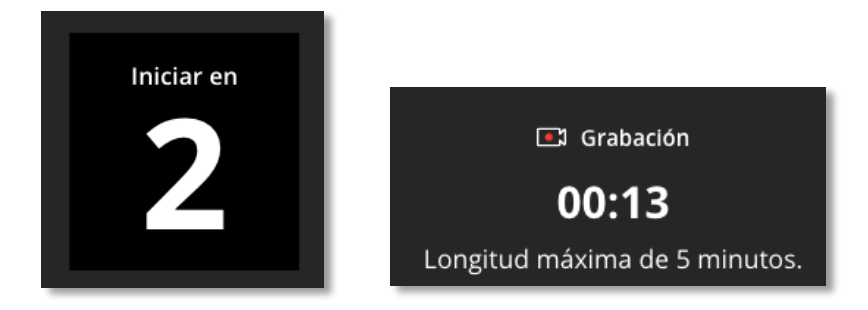

2. Seleccione Pausar grabación para detener y reanudar la grabación del comentario o seleccione Detener grabación para revisarla y guardarla, o descartarla. Puede eliminar la grabación y comenzar de nuevo si desea rehacerla.

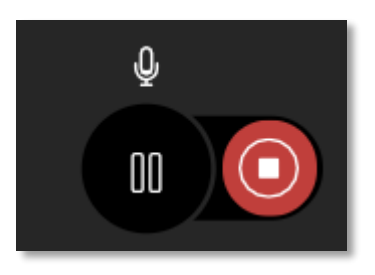

3. Seleccione Guardar y salir si está conforme con lo que grabó y desea compartirlo con el estudiante.

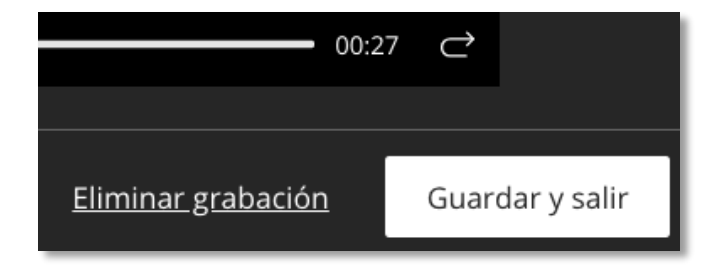

4. A continuación, cambie el nombre de la grabación y agregue texto alternativo para que sea accesible para todos los usuarios. De manera predeterminada, el sistema usa la fecha y la hora de la grabación para estos campos.

| Recording 22 de enero de 2019 04:22 PM 00 : 27 |
|------------------------------------------------|
| *Recording Name                                |
| Recording 22 de enero de 2019 04:22 PM         |
| *Alternative Text                              |
| Recording 22 de enero de 2019 04:22 PM         |
|                                                |

5. Seleccione Insertar grabación para finalizar el proceso e insertar el comentario en el editor.

| Retroalimentación con video<br>00:03 |                  |
|--------------------------------------|------------------|
| *Recording Name                      |                  |
| Retroalimentación con video          |                  |
| *Alternative Text                    |                  |
| Retroalimentación con video          |                  |
|                                      | Insert Recording |

6. Para terminar el proceso de retroalimentación con video o audio, solo se debe dar clic en el botón enviar.

| C    | om | ent | ario | o al estudia   | inte    |      |        |                |                  |          |     |   |   |   |   |   |     |   |   |       |    |  |  |  |   |    |       |      |   |
|------|----|-----|------|----------------|---------|------|--------|----------------|------------------|----------|-----|---|---|---|---|---|-----|---|---|-------|----|--|--|--|---|----|-------|------|---|
| т    | Т  | T   | Ŧ    | Párrafo        | \$ Aria | al   | \$     | 3 (12p         | t)               | \$       | ≣ - | Ξ | - | Т | ٣ | ø | - < | 2 |   |       |    |  |  |  | Ģ | ą  | i     | 2    | ~ |
| *    |    | Û   | Q    |                | = =     | ≣ ≌  | =      | T <sup>x</sup> | T <sub>x</sub> d | 9 6      | - 1 | 1 | 4 | _ | - | - | **  | Ŧ |   |       |    |  |  |  |   |    |       |      |   |
| Q    | 0  | Ø   | 14   | ▶ $f_X$ ♦ Mar  | shups * | 91 6 | 66 (0) |                | I I              | <b>1</b> |     |   |   |   |   |   |     |   | н | THL C | is |  |  |  |   |    |       |      |   |
|      |    | "Re | troa | limentación en | video"  |      |        |                |                  |          |     |   |   |   |   |   |     |   |   |       |    |  |  |  |   |    |       |      |   |
| 8    |    |     |      |                |         |      |        |                |                  |          |     |   |   |   |   |   |     |   |   |       |    |  |  |  |   |    |       |      |   |
|      |    |     |      |                |         |      |        |                |                  |          |     |   |   |   |   |   |     |   |   |       |    |  |  |  |   |    |       |      |   |
|      |    |     |      |                |         |      |        |                |                  |          |     |   |   |   |   |   |     |   |   |       |    |  |  |  |   |    |       |      |   |
|      |    |     |      |                |         |      |        |                |                  |          |     |   |   |   |   |   |     |   |   |       |    |  |  |  |   |    |       |      |   |
|      |    |     |      |                |         |      |        |                |                  |          |     |   |   |   |   |   |     |   |   |       |    |  |  |  |   |    |       |      |   |
| Ruta | p  |     |      |                |         |      |        |                |                  |          |     |   |   |   |   |   |     |   |   |       |    |  |  |  |   | Pa | alabr | as:3 | 1 |
|      |    |     |      |                |         |      |        |                |                  |          |     |   |   |   |   |   |     |   |   |       |    |  |  |  |   |    |       |      |   |

Es muy importante recalcar que los comentarios grabados son particulares de cada trabajo que entregan los estudiantes. No puede descargar, compartir ni reutilizar las grabaciones que haya hecho en el editor de comentarios.

Los comentarios de audio y video no se admiten para la calificación con rúbricas por el momento. No todos los navegadores admiten esta función. Para que la experiencia sea óptima, use Chrome o Firefox